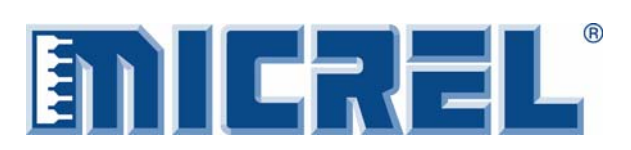

**Evaluation Board** 

# **General Description**

This evaluation board allows for testing the MIC3003 and checking the proper function of all the features implemented in the controller. There are two versions of the board, one with the soldered device onboard and the second with a mounted socket, which allows for the evaluation and programming of the part without soldering it to the board.

The only differences between the two boards are the socket and a few components that are mounted on the backside of the board.

The board features additional circuitry to provide loads to the outputs from the device and current or current feedback to emulate the behavior of a common cathode or common anode TOSA and ROSA of a FOM.

The board can be self-powered from a computer through the USB interface and an on-board 5V to 3.3V converter.

Datasheets and support documentation can be found on Micrel's web site at: <u>www.micrel.com</u>.

# Features

- Loads and feedback circuits to emulate common anode and common cathode TOSA
- Open loop or close loop operation
- Self powered via USB interface

# **Related Support Documentation**

- MIC3003 Datasheet
- MIC3003 Software Installation Guide
- MIC3003 Evaluation Software

# **Evaluation Board**

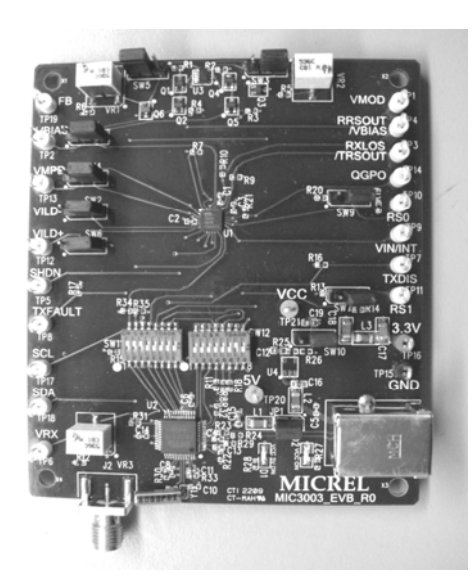

**Board with Device Soldered** 

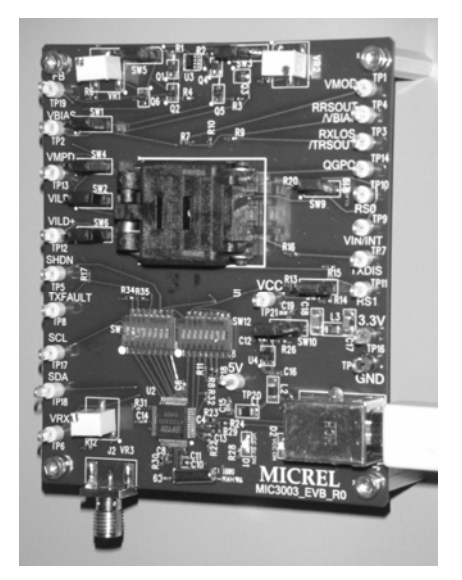

**Board with Socket** 

Micrel Inc. • 2180 Fortune Drive • San Jose, CA 95131 • USA • tel +1 (408) 944-0800 • fax + 1 (408) 474-1000 • http://www.micrel.com

# Evaluation Board Setting and Operation

### Serial Interface and Power

The communication between the computer and the MIC3003 can be done in two ways:

- Through the parallel port of the computer by connecting the CLK and DATA to TP17 and TP18 respectively and opening positions 1 and 2 of SW11. If this option is chosen, the board must be powered with an external 3.3V source and a jumper installed between pin 2 and pin 3 of SW10.
- 2. Through the USB port of the computer that connects to the on-board USB type B receptacle. If this option is chosen, the board can be powered by an external 3.3V or can be powered using the 5V voltage from the USB interface. The USB 5V supplies the chip, which make the USB-I2C conversion and provide a 3.3V source by using the onboard 5V-to-3.3V LDO. The jumper on SW10 must be installed between pin 1 and pin 2 to select the converted onboard 3.3V instead of the external power supply.

#### Loading and Launching the Software

To install the MIC3003 software and the evaluation board drivers for the first time, please consult the *MIC3003 Evaluation Software Setup Guide*. It can be found online or in the zipped installation package.

#### Checking and Preparing the Board

The board comes with the following default positions of the jumpers:

| SW#  | Jumper<br>Position   | Function                                                |
|------|----------------------|---------------------------------------------------------|
| SW1  | Pin2-Pin3            | VBIAS to drive NPN transistor                           |
| SW2  | Pin2-Pin3            | VILD- connected to GND                                  |
| SW3  | Pin1-Pin2            | Unity gain in the bias –to-VMPD<br>feedback             |
| SW4  | Pin2-Pin3            | VMPD connected to the collector of Q3                   |
| SW6  | Pin2-Pin3            | VILD+ connected to the emitter of Q5                    |
| SW7  | Pin2-Pin3            | RS1 low                                                 |
| SW9  | Pin2-Pin3            | RS0 low                                                 |
| SW10 | Pin1-Pin2            | 3.3V converted from USB 5V selected                     |
| SW11 | 1 ON<br>2 ON<br>3 ON | CLK from USB used<br>SDA from USB used<br>TXDISABLE low |
| SW12 | 7 ON                 | FB connected to VMPD                                    |

 Table 1. Jumper Positions

#### Warning!

When installing the device into the socket, make sure that pin 1 of the device corresponds to pin 1 of the socket marked with a dot in the lower left corner.

Before powering the board by installing the jumper on SW10, it is important to check that the jumpers on SW1, SW2, SW4, and SW6 are all in the default setting positions indicated in the table above. In that setting, the bias and feedback to FB/VMPD are referenced to GND which corresponds to driving a common anode laser. To set the bias and FB/VMPD reference to VCC corresponding to driving a common cathode laser, all those positions must be changed together to avoid any surge of current on the board.

To proceed to any change in the board setting, first VMOD and VBIAS must be disabled by using enable/disable bit, or by inserting DXDISABLE high (SW11-3 off), then program the MIC3003 to the new setting (see OEMCFG0-2 panel) before enabling VMOD and VBIAS again.

#### MIC3003 Initialization and Testing

Please follow the steps outlined in the MIC3003 Evaluation Software Manual found at page 8 of this document.

# **Evaluation Board Schematics**

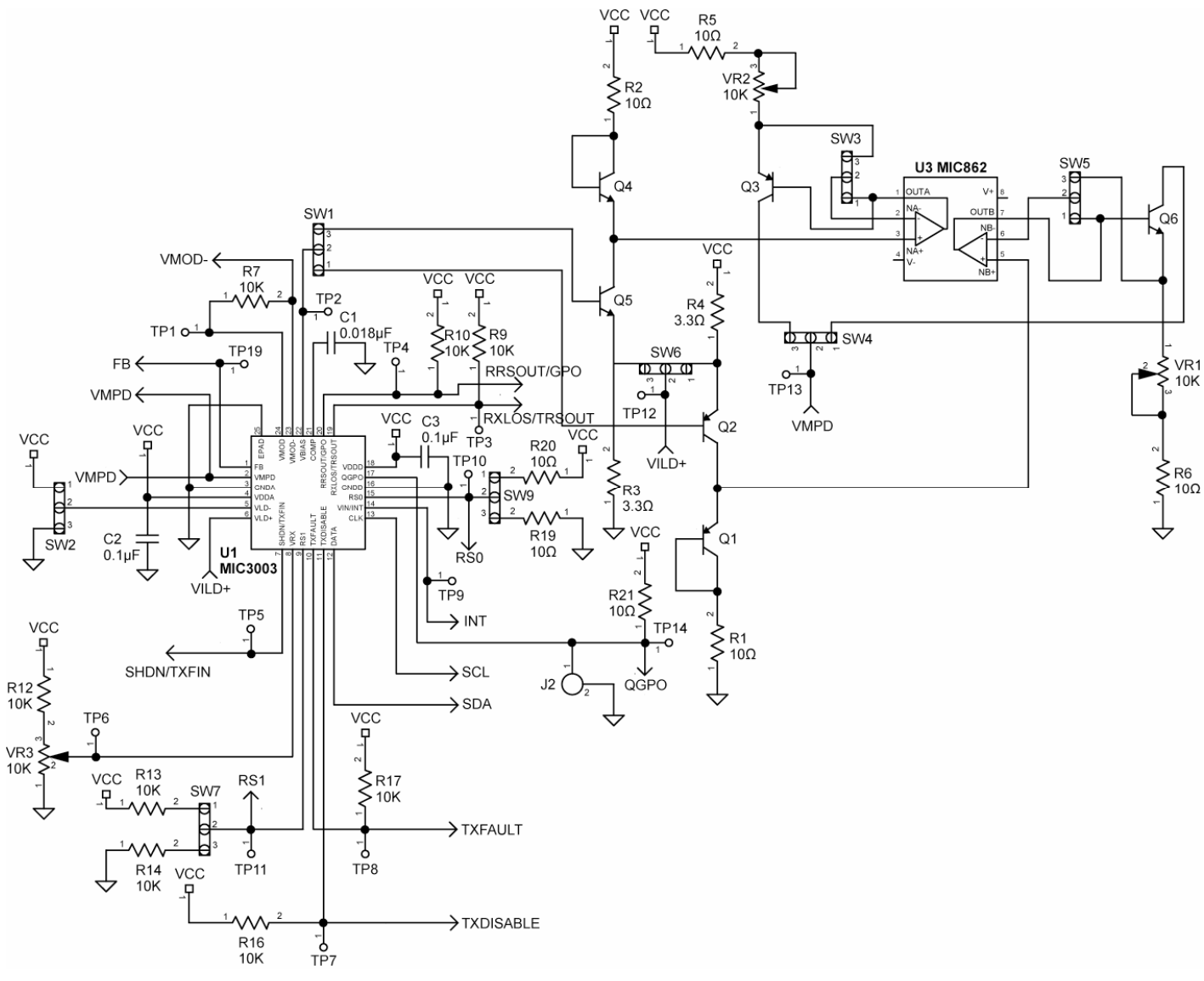

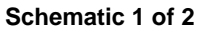

# **Evaluation Board Schematics**

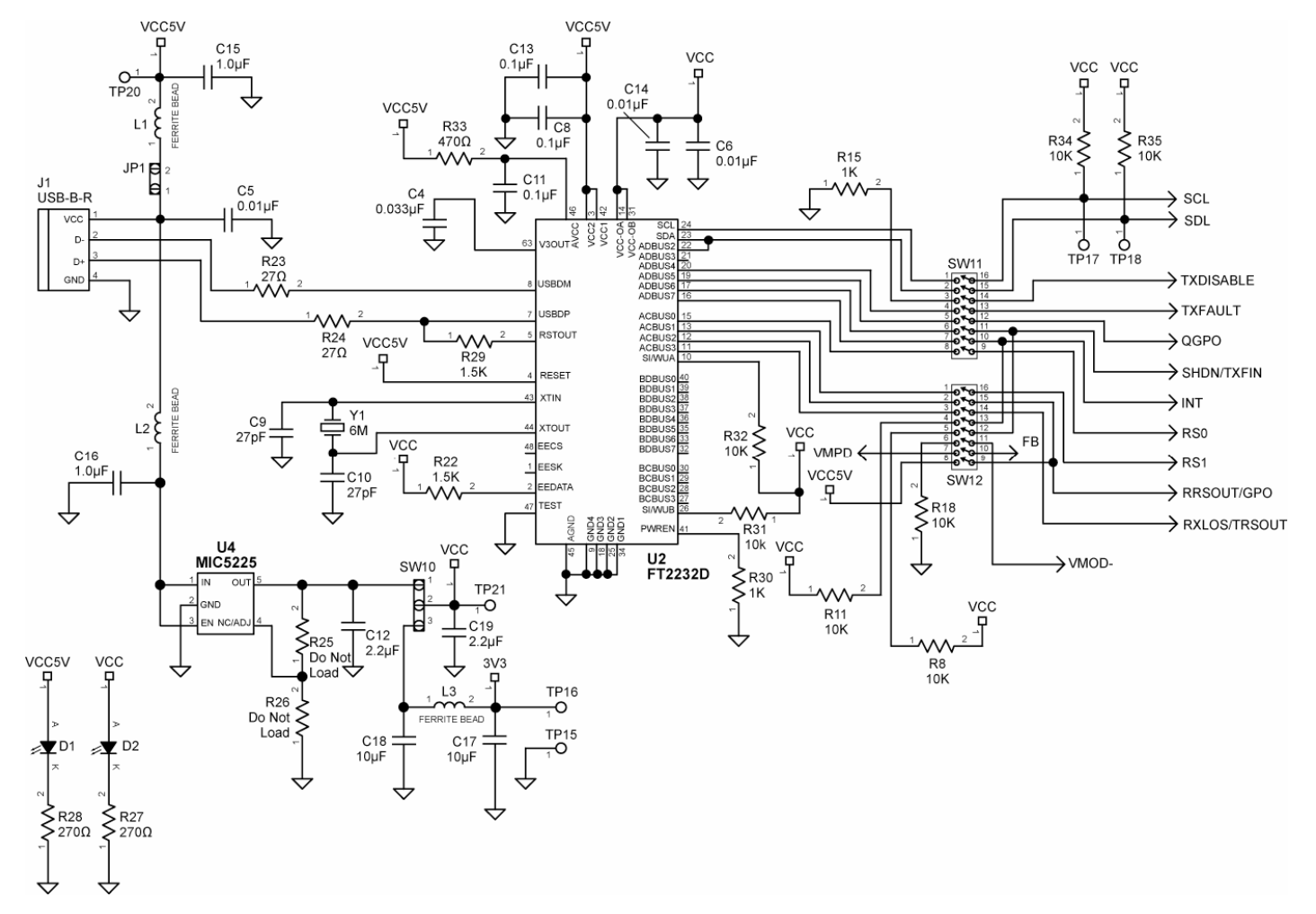

Schematic 2 of 2

# PCB Layout/Assembly

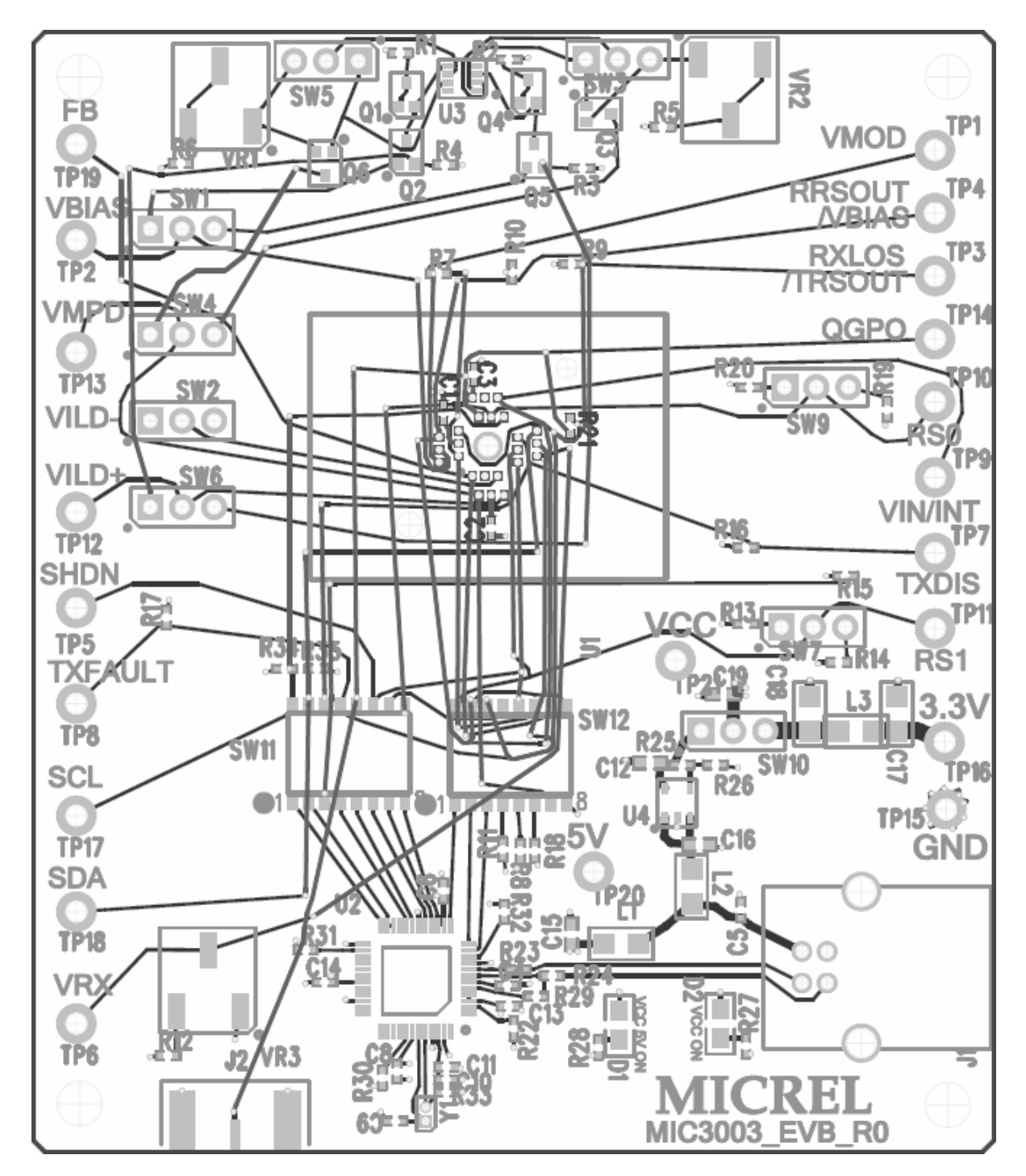

# **Bill of Materials**

| ltem                                     | Part Number      | Manufacturer                      | Description                                    | Qty. |
|------------------------------------------|------------------|-----------------------------------|------------------------------------------------|------|
| C1                                       |                  | Vishay <sup>(1)</sup>             | 0.018µF Ceramic Capacitor, Size 0402           | 1    |
| C2-3, C8, C11,<br>C13                    |                  | Vishay <sup>(1)</sup>             | 0.1µF Ceramic Capacitor, Size 0402             | 5    |
| C4                                       |                  | Vishay <sup>(1)</sup>             | 0.033µF Ceramic Capacitor, Size 0402           | 1    |
| C5-6, C14                                |                  | Vishay <sup>(1)</sup>             | 0.01µF Ceramic Capacitor, Size 0402            | 3    |
| C9-10                                    |                  | Vishay <sup>(1)</sup>             | 27pF Ceramic Capacitor, Size 0402              | 2    |
| C12, C19                                 |                  | Vishay <sup>(1)</sup>             | 2.2µF Ceramic Capacitor, Size 0402             | 2    |
| C15-16                                   |                  | Vishay <sup>(1)</sup>             | 1µF Ceramic Capacitor, Size 0402               | 2    |
| C17-18                                   | ECSH0GY106R      | Panasonic <sup>(2)</sup>          | 10µF, Y, Tantalum Solid Electrolytic Capacitor | 2    |
| D1                                       | 516-1425-1-ND    | Digikey <sup>(3)</sup>            | Green LED                                      | 2    |
| J1                                       | 67068-8010       | Molex <sup>(4)</sup>              | USB Type B Receptacle Connector                | 1    |
| J2                                       | 142-0701-851     | Johnson Components <sup>(5)</sup> | SMA End Launch Receptacle Connector            | 1    |
| L1-3                                     |                  | Vishay <sup>(1)</sup>             | 1.2µH Ferrite Bead Inductor, Size 1206         | 3    |
| Q1-3                                     | MMTB3906WT1      | ON Semiconductor <sup>(6)</sup>   | PNP Transistor                                 | 3    |
| Q4-6                                     | MMTB3904WT1      | ON Semiconductor <sup>(6)</sup>   | NPN Transistor                                 | 3    |
| R1-2, R5-6                               | CRCW040210R0F    | Vishay <sup>(1)</sup>             | 10Ω Resistor                                   | 4    |
| R3-4                                     | CRCW04023R30F    | Vishay <sup>(1)</sup>             | 3.3Ω Resistor                                  | 2    |
| R7-12,<br>R17-18, R21,<br>R31-32, R34-35 | CRCW04021002F    | Vishay <sup>(1)</sup>             | 10kΩ Resistor                                  | 13   |
| R13-16, R19-20                           | CRCW04021000F    | Vishay <sup>(1)</sup>             | 100Ω Resistor                                  | 6    |
| R22, R29                                 | CRCW04021501F    | Vishay <sup>(1)</sup>             | 1.5kΩ Resistor                                 | 2    |
| R23-24                                   | CRCW040227R0F    | Vishay <sup>(1)</sup>             | 27Ω Resistor                                   | 2    |
| R27-28                                   | CRCW04022700F    | Vishay <sup>(1)</sup>             | 270Ω Resistor                                  | 2    |
| R30                                      | CRCW04021001F    | Vishay <sup>(1)</sup>             | 1kΩ Resistor                                   | 3    |
| R33                                      | CRCW04024700F    | Vishay <sup>(1)</sup>             | 470Ω Resistor                                  | 1    |
| SW1-10                                   | TSW-1-3-07-G-S   | Samtec <sup>(7)</sup>             | Header, 3 Positions                            | 4    |
| SW11-12                                  | TDA08H0SB1       | CK-Components <sup>(8)</sup>      | 8 Positions Ultra Miniature Dip Switch         | 2    |
| TP1-14,<br>TP17-21                       | 5014             | Keystone <sup>(9)</sup>           | Color Coded PCB Test Point, Yellow             | 19   |
| TP15                                     | 5011             | Keystone <sup>(9)</sup>           | Color Coded PCB Test Point, Black              | 1    |
| TP16                                     | 5010             | Keystone <sup>(9)</sup>           | Color Coded PCB Test Point, Red                | 1    |
| VR1, VR2, VR3                            | 3269 W-1-503 GLF | Bourns <sup>(10)</sup>            | 50K SMD Trimming Potentiometer                 | 3    |
| Y1                                       | Q21CA3100xxxx00  | Epson Toyocom <sup>(11)</sup>     | 6MHz Crystal                                   | 1    |
| U1                                       | 24QN50K14040-0   | Plastronics <sup>(12)</sup>       | MLF-24 Socket                                  | 1    |
| U2                                       | FT2232D          | FTDI Chip <sup>(13)</sup>         | USB to Serial UART                             | 1    |
| U3                                       | MIC862           | Micrel, Inc. <sup>(14)</sup>      | Dual Op Amp                                    | 1    |
| U4                                       | MIC5225          | Micrel, Inc. <sup>(14)</sup>      | LDO                                            | 1    |

#### Notes:

1. Vishay: <u>www.vishay.com</u>

2. Panasonic: <u>www.panasonic.com</u>

3. Digikey: <u>www.digikey.com</u>

- 4. Molex: <u>www.molex.com</u>
- 5. Johnson components: <u>www.johnsoncomponents.com</u>
- 6. ON Semiconductor: <u>www.onsemi.com</u>
- 7. Samtec: <u>www.samtec.com</u>
- 8. CK-Components: <u>www.ck-components..com</u>
- 9. keystone: <u>www.keyelco.com</u>
- 10. Bourns: <u>www.bourns.com</u>
- 11. Epson Toyocom: <u>www.epsontoyocom.co.jp</u>
- 12. Plastronics: <u>www.Plastronics..com</u>
- 13. FTDI Chip: www.ftdichip..com
- 14. Micrel, Inc.: <u>www.micrel.com</u>

# **MIC3003 Evaluation Software Manual**

Thank you for choosing to evaluate the MIC3003 FOM Management IC. This manual will outline the features of the MIC3003 Evaluation Software as well as the steps to setting up your MIC3003. Before reading this document, you should make sure the MIC3003 Evaluation Software is installed and the board can be properly interfaced. If not, please read the *MIC3003 Evaluation Software Setup Guide* first. For the *MIC3003 Evaluation Software Setup Guide*, please visit Micrel's Website or look inside the software package. To ensure the software runs smoothly, please close other background applications.

If you have any questions or encounter any issues, please contact Micrel HBW Helpline at (408) 955-1690 or email at <u>hbwhelp@micrel.com</u>.

Make sure a valid MIC3003 chip is mounted on the evaluation board. Choose either Single Chip or Multi-chip operation. If Single chip operation is chosen, the user needs to input MIC3003 Base Address. The default base address is A0. If Multi-chip operation is chosen, the program will scan all the address on the BUS to locate available MIC3003 devices. **Note:** this could take over a minute

Choose which MIC3003 device to be programmed and click the GO button.

|                     |                      | Devi           | ce Status | 5      |                 |   |
|---------------------|----------------------|----------------|-----------|--------|-----------------|---|
| IC3003 Base A<br>(0 | ddress<br>0 - F0) C0 |                | V PA:     | SSWORD |                 |   |
| MFG ID              | 2A                   | DEVID 30       |           | IE REV | 0               |   |
|                     | Single C             | hip Operation  |           | _      |                 | _ |
|                     | O Multiple           | Chip Operation |           | INI    | TIALIZE MIC3003 |   |

|                                                | m DETECTED DEVICES                                                                                           |            |
|------------------------------------------------|----------------------------------------------------------------------------------------------------|------------|
|                                                | Choose MIC3003 Device                                                                                        |            |
| MIC3003 Base Address<br>(00 - F0)<br>MFG ID 2A | Device1 Base Address: C0<br>Device2 Base Address: D0<br>Device3 Base Address: E0<br>Device4 Base Address: F0 |            |
| ⊖ Sing<br>⊙ Mult                               | GO                                                                                                    | ZE MIC3003 |

This is the Main screen of the MIC3003 program. The LEDs are either lit [RED] or dim [GRAY]. Lit LEDs usually indicate some alarm/warning or fault has been asserted and could be a sign of a problem.

The top menu bar is broken into 4 main drop-down menus. Utilities, Panels, Calibration, and Help.

| UNINES FARES CAMPIANDIT TIED                                                       |                |                |         |       |         |
|------------------------------------------------------------------------------------|----------------|----------------|---------|-------|---------|
| ARDWARE CONTROL                                                                    | HARDWARE STATU | S              |         |       |         |
| TX STATUS RATE SELECT<br>O TXDisable O 4.250bps +<br>① TXEnable O 4.250bps or lowe | RRSOUT         | SHUT DOWN      | VIN/INT | RXLOS | TXFAULT |
| AULT STATUS                                                                        | ALARMS/WARNING | S<br>TUS<br>AL | ARM     | WAF   | RNING   |
| APC SATURATION/TX POWER                                                            | TX POWEF       | R O            | MAX     | MIN   | MAX     |
| BIAS CURRENT                                                                       | RX POWEF       | ۹ O            | 0       | ٥     | •       |
| DIODE FAULT                                                                        | BIAS CURF      | RENT O         | 0       | 0     | •       |
| UNDER VOLTAGE LOCKOUT                                                              | VOLTAGE        | •              | 0       | 0     | ٥       |
|                                                                                    | TEMPERA        | TURE O         | 0       | 0     | •       |

## Utilities:

- Initialization Allows parts to be initialized. Registers are read into the program
- Hex/Bin/Dec Converter A handy tool to convert one number format to another
- Save and Load State Saves registers into a \*.mic and loads \*.mic files into the registers, respectively
- Exit Prompts you to save then exit the program

| Utilities   | Panels                    | Calibration      | Help          |                 |
|-------------|---------------------------|------------------|---------------|-----------------|
| Init<br>He: | ialization<br>x/Bin/Dec C | Converter        |               | HARDWARE STATUS |
| Sav<br>Loa  | ve State<br>ad State      | Ctrl+S<br>Ctrl+O | LECT<br>bps + | RRSOUT          |
| Exi         | t                         |                  | ibps or lower |                 |

# Panels:

- User Can read/update various Control and Status Registers
- **Results/Thresholds** Displays real-time measured results. Also allows the user to set the Alarm/Warning thresholds
- **OEM 0-2/3-4/5-6** Allows the user to read/update OEM Registers 0 to 6 with different settings for various applications
- **OEM Settings** To set the APC/MOD setpoints as well as the thresholds for various Fault conditions
- Alarm Warning Mask The user can chose which alarm/warning to mask as to not assert the Interrupt signal
- All Registers Can set and display any registers

| Utilities              | Panels          | Calibration Help                                            |      |                 |
|------------------------|-----------------|-------------------------------------------------------------|------|-----------------|
| HARDWA<br>TX S<br>O TX | Us<br>Re<br>OE  | er<br>sults/Thresholds<br>IM CONFIG 0-2<br>IM CONFIG 3-4    |      | HARDWARE STATUS |
| <b>ג</b> ⊺             | OE<br>Ala<br>Al | M CONFIG 5-6<br>M Settings<br>arm Warning Mask<br>Registers | twer | •               |

# Calibration:

- **Temp Comp** Sets user/autocalculated LUT values to compensate for 4 temperatureaffected parameters
- External Calibration If Ext. Calib. option is chose, sets coefficients for external calibration of the ADC results
- Set Coefficients Set coefficients for internal calibration of the ADC results
- Set RXPWR Delimiters If custom delimiter option is chosen, saves the user's delimiters in registers
- **RXPWR/LOS** Sets the calibration values for the RX PWR based on the delimiters.

Now let's go through the panels one-byone.

One of the useful tools built into the program is the HEX/BIN/DEC converter. It converts a number between those three formats. This tool can be found in the Utilities menu or under All Registers panel in Panels menu.

| Jtilities Panels | Calibration     | Help                                  |                |           |
|------------------|-----------------|---------------------------------------|----------------|-----------|
| ARDWARE CONT     | Tempe<br>Extern | rature Compensation<br>al Calibration | WARE STATUS    |           |
| TX STATUS        | Intern          | al Calibration                        | Set Coefficien | ts        |
| O TXDisable      | 0               | 4.25Gbps +                            | Set RXPWR De   | elimiters |
| • TXEnable       | ۲               | 4.25Gbps or lower                     | RXPWR/LOS C    | onfig     |

| HEX/B | BIN/DEC CO    | <b>VVERTER</b>    |          |     |      |
|-------|---------------|-------------------|----------|-----|------|
| HEX - | > BINARY -> [ | DECIMAL CONVERTER | }        |     |      |
| HEX   | A             | Convert ==>       | BIN 1010 | DEC | 10   |
| BIN   | 1011          | Convert ==>       | HEX B    | DEC | 11   |
| DEC   | 12            | Convert ==>       | HEX C    | BIN | 1100 |

All Registers panel allows the user to read and write into any specific register by using the Serial and Register address. For example, to read the MFG ID, the Serial address would be 6 and Register address would be 254. Click "Get Current" will read the specified register and "Set New" will set a new value if the register is writeable.

"Read A2" and "Read A6" buttons will read the respective memory banks and display all user-related registers in an easy to read manner with description of each register.

To change any specific register entry, the user can use the textboxes in the "Set New" section.

| L REGISTERS PANEL                         |                                 |                                                                                                    |         |
|-------------------------------------------|---------------------------------|----------------------------------------------------------------------------------------------------|---------|
| SERIAL ADDRESS REGISTI<br>(0, 2, 4, 6) (0 | ER ADDRESS<br>) - 255)<br>254 🛋 | REGISTER ADDRESS<br>(HEX)                                                                                       |         |
| ·                                         | 234 💌                           | 12                                                                                                    |         |
| Get Current DEC 42                        | HEX                             | 2A                                                                                                    |         |
| Set New DEC                               | HEX                             |                                                                                                    |         |
| A2 Registers                              |                                 |                                                                                                    |         |
|                                           |                                 |                                                                                                    |         |
|                                           |                                 |                                                                                                    | Read A2 |
|                                           |                                 |                                                                                                    |         |
|                                           |                                 | ~                                                                                                    |         |
|                                           |                                 |                                                                                                    |         |
| D9 RxPower Delimiter 4 LS:                | 0                               | ~                                                                                                    |         |
| DA RxPower Delimiter 5 MS:                | 0                               |                                                                                                    |         |
| DC ByDower Delimiter 6 MS.                | 0                               |                                                                                                    |         |
| DD RxPower Delimiter 6 LS:                | 0                               |                                                                                                    | Devilag |
| FB POH Hi byte:                           | 0                               |                                                                                                    | Read Ab |
| FC POH Lo byte:                           | 0                               |                                                                                                    |         |
| FD Data Ready:                            | F8                              |                                                                                                    |         |
| FE Manufacturing ID:                      | 2A                              |                                                                                                    |         |
| rr Revision ID:                           | ×30:                            | ~                                                                                                    |         |
| HEX -> BINARY -> DECIMAL CONVERT          | ER                              |                                                                                                    |         |
| HEX FE Convert ==>                        | BIN 11111110                    | DEC 254                                                                                                    |         |
| PIN Convert>                              | HEX                             | DEC                                                                                                    |         |
| Bin Convert ==>                           |                                 | a second a second second second second second second second second second second second second second second se |         |

To start setting up the MIC3003, go to **Panels** menu and select **OEM CONFIG 0-2**. This will allow the user to modify the OEM Configuration Registers 0 - 2.

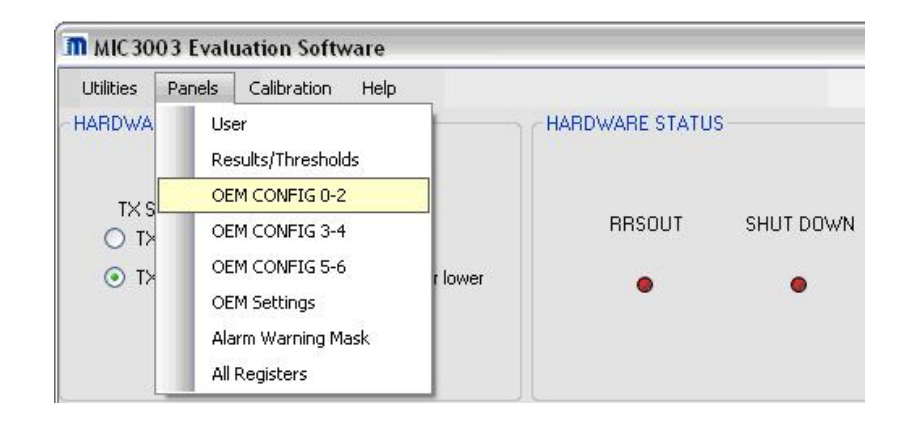

**OEM CONFIG 0-2** panel allows the user to alter the OEM Configuration Register settings by selecting the desired option and clicking "Update Register ..."

#### **OEM Register 0:**

Set VMOD Reference to:

a) **VDD** if the SY89307V is used as the driver OR a common cathode VCSEL laser is used.

b) **GND** if a FP/DFB or a common anode VCSEL is used (without the SY89307V).

#### **OEM Register 1:**

- Set APC OP-AMP to: Emitter Follower
- Set Feedback Voltage to: 1.22V
- Set Bias Reference and VBIAS Drive to:

a) **GNDA** and **Source (NPN)** if a FP/DFB or common anode VCSEL is used

b) **VDD** and **Sink (PNP)** if a common cathode VCSEL is used

• Set Internal Feedback Resistor to: **Any Value** that converts the photodiode current to a voltage within 400-800mV to avoid APC saturation.

#### **OEM Register 2:**

- The MIC3003 address can be modified.
- Set TRSTCLR Time to: Any Time to control the delay between QGPO de-assert and RESETOUT clearing.

#### **OEM Register 0:**

• Set Output Enable to: Enable

| SHDN, VMO<br>OUTPUT F                                                   | ID, VBIAS<br>ENABLE<br>:<br>ble<br>GE TO REPORT I<br>O VBIA<br>O FLTI<br>EGISTER 0 | VM<br>N VINh:VINI<br>AS<br>DAC                                                                                     | OD REFERENCE<br>VDD<br>GND                                                                                                    |
|-------------------------------------------------------------------------|------------------------------------------------------------------------------------|----------------------------------------------------------------------------------------------------|----------------------------------------------------------------------------------------------------|
| SHDN, VMO<br>OUTPUTE<br>Hi-Z<br>ELECT VOLTA<br>VDDA<br>VDDA<br>UPDATE R | ID, VBIAS<br>ENABLE<br>del<br>GE TO REPORT I<br>VBIA<br>O FLTI<br>EGISTER 0        | VM<br>N VINh:VINI<br>AS<br>DAC                                                                                     | OD REFERENCE<br>VDD<br>GND<br>VMOD                                                                                                    |
| Hi-Z     ELECT VOLTA     VDDA     MODDAC     UPDATE R                   | :<br>GE TO REPORT I<br>VBI/<br>O FLTI<br>EGISTER 0                                 | N VINh:VINI<br>AS<br>DAC                                                                                           | <ul> <li>∨DD</li> <li>GND</li> <li>O VMOD</li> </ul>                                                                                                    |
| C Ena                                                                   | IGE TO REPORT I<br>VBIA<br>FLTI<br>EGISTER 0                                       | N VINh:VINI<br>AS<br>DAC                                                                                           | GND<br>VMOD                                                                                                    |
| ELECT VOLTA VDDA MODDAC UPDATE R                                        | GE TO REPORT I                                                                     | N VINH:VINI<br>AS<br>DAC                                                                                           |                                                                                                    |
| VDDA<br>MODDAC<br>UPDATE R                                              | O VBIA<br>O FLTI<br>EGISTER 0                                                      | AS<br>DAC                                                                                                    | O VMOD                                                                                                    |
| O MODDAC                                                                | O FLTI                                                                             | DAC                                                                                                    |                                                                                                    |
| UPDATE R                                                                | EGISTER 0                                                                          |                                                                                                    |                                                                                                    |
|                                                                         |                                                                                    |                                                                                                    |                                                                                                    |
|                                                                         |                                                                                    |                                                                                                    |                                                                                                    |
| K VOLTAGE                                                               | BIAS REFERE                                                                        | NCE                                                                                                    | VBIAS DRIVE                                                                                                    |
| 1.22V                                                                   | 💿 GNDA                                                                             |                                                                                                    | O Sink (PNP)                                                                                                    |
| 312.5mV                                                                 |                                                                                    |                                                                                                    | <ul> <li>Source (NPN)</li> </ul>                                                                                                    |
| IN                                                                      | TERNAL FEEDBA                                                                      | CK RESISTO                                                                                                    | )R                                                                                                    |
| 0 800                                                                   | 🔘 1.6K                                                                             | O 3.2K                                                                                                    | ◯ 6.4K                                                                                                    |
| O 12.8K                                                                 | 🔘 25.6K                                                                            | O 51.2K                                                                                                    | INF                                                                                                    |
| UPDATE R                                                                | EGISTER 1                                                                          |                                                                                                    |                                                                                                    |
|                                                                         |                                                                                    | TRSTCLF                                                                                                    | R TIME                                                                                                    |
|                                                                         | 0                                                                                  | Zero Delau                                                                                                    | ○ 17.5 ms                                                                                                    |
|                                                                         | ② 22                                                                               | .5 ms 0 2                                                                                                    | 27 ms () 45 ms                                                                                                    |
| UPDATE R                                                                | EGISTER 2                                                                          |                                                                                                    |                                                                                                    |
|                                                                         | I12.5mV<br>0 800<br>0 12.8K<br>UPDATE R<br>UPDATE R                                | 12.5mV VDD<br>INTERNAL FEEDBA<br>0 800 0 1.6K<br>0 12.8K 0 25.6K<br>UPDATE REGISTER 1<br>0 22<br>UPDATE REGISTER 2 | I12.5mV VDD<br>INTERNAL FEEDBACK RESIST<br>800 1.6K 3.2K<br>12.8K 25.6K 51.2K<br>UPDATE REGISTER 1<br>TRSTCLF<br>2ero Delay<br>22.5 ms 3<br>UPDATE REGISTER 2 |

**OEM CONFIG 3-4** panel in **Panels** menu allows the user to alter the OEM Configuration Registers 3 & 4 by selecting the desired option and clicking "Update Register ..."

The user can select any of options based on individual applications. A sample selection could be:

**External** Calibration

Enable RXLOS

SHDN

Active Low

Latched Alarms

Latched Warnings

Do Not Assert TXFAULT on Alarms

Do Not Assert TXFAULT on Warnings

ISTART can be set to different values to speed up the APC loop during laser Turn-On after a FAULT occurrence.

QGPO settings will depend on the user's application.

"Test Reset" is provided to evaluate the Reset signal. Hit the button to send a Reset pulse from the MIC3003. Hit Okay to the information box that follows.

#### OEM CONFIG 5-6 panel in Panels

menu allows the user to alter the OEM Configuration Registers 5 & 6 by selecting the desired option and clicking "Update Register ..."

Please refer to the MIC3003 Datasheet to determine the desired settings.

|                              | FIGURATION                       |                 |                     |
|------------------------------|----------------------------------|-----------------|---------------------|
| OEM REGISTER 3               |                                  |                 |                     |
| CALIBRATION                  | RXLOS                            | SHDN/T×FIN SEL  | TXFIN POLABITY      |
| <ul> <li>External</li> </ul> | <ul> <li>Enabled</li> </ul>      | SHDN            | Active-Low          |
| Internal                     | O Disabled                       | O TXFIN         | O Active-High       |
|                              | GPO CI                           | ONTROL          |                     |
| GPO OUTPUT                   | GPO/RRSOUT SEL                   | GPO OUTPUT TYPE | QGPO SEL            |
| <ul> <li>Low</li> </ul>      | RRSOUT                           | Open-Drain      | O GPO               |
| 🔿 High                       | O GPO                            | O Push-Pull     | Reset Output        |
|                              | UPDATE R                         | EGISTER 3       | TEST RESET          |
| OEM REGISTER 4               |                                  |                 |                     |
| OEM REGISTER 4               | ISTART SEL 0.00                  | 00 m.A 💌        |                     |
| OEM REGISTER 4               | ISTART SEL 0.00                  | 00 mA 💌         | TXFAULT ON WARNINGS |
| OEM REGISTER 4               | ISTART SEL 0.00<br>WARNING LATCH | 00 mA           | TXFAULT ON WARNINGS |

| DEM REGISTER 5                                                                                                    |                                                                                                  |                                                                                |                                                                          |
|----------------------------------------------------------------------------------------------------|--------------------------------------------------------------------------------------------------|--------------------------------------------------------------------------------|--------------------------------------------------------------------------|
| DAC RESET                                                                                                    | SMBUS TIMEOUT                                                                                    | PASSWORD LOCATION                                                              | MULTIPART                                                                |
| Olear                                                                                                    | <ul> <li>Enabled</li> </ul>                                                                      | <ul> <li>Default</li> </ul>                                                    | ⊙ Off                                                                    |
| O Save                                                                                                    | O Disabled                                                                                       | O A6h: 123-126                                                                 | O On                                                                     |
| TXFAULT                                                                                                    | TEMP OFFSET                                                                                      | LUT TEMP OFFSET                                                                | SHUTDOWN ON TXFAULT                                                      |
| <ul> <li>Active-High</li> </ul>                                                                                                    | No Offset                                                                                        | No Offset                                                                      | <ul> <li>Enabled</li> </ul>                                              |
| O Active-Low                                                                                                    | O Compensated                                                                                    | O Compensated                                                                  | O Disabled                                                               |
| DEM REGISTER 6                                                                                                    | UPDATE R                                                                                         | EGISTER 5                                                                      |                                                                          |
| DEM REGISTER 6                                                                                                    |                                                                                                  | EGISTER 5                                                                      |                                                                          |
| DEM REGISTER 6<br>TXFAULT CLEAR<br>TOggle TXDISABLE                                                                                       | UPDATE R<br>TEMP RESOLUTION                                                                      | RXLOS/TRSOUT                                                                   | RXLOS POLARITY                                                           |
| DEM REGISTER 6<br>TXFAULT CLEAR<br>Toggle TXDISABLE<br>Self-Maintained                                                                    | UPDATE R<br>TEMP RESOLUTION<br>① 1 Degree<br>○ 0.5 Degree                                        | RXLOS/TRSOUT<br>RXLOS<br>RXLOS<br>TRSOUT                                       | RXLOS POLARITY<br><ul> <li>LOS-High</li> <li>LOS-Low</li> </ul>          |
| DEM REGISTER 6<br>TXFAULT CLEAR<br>TXFAULT CLEAR<br>Self-Maintained<br>TXDISABLE DEBOUNCE                                                 | UPDATE R<br>TEMP RESOLUTION<br>1 Degree<br>0.5 Degree<br>RXPWR LINEARIZATI                       | RXLOS/TRSOUT<br>RXLOS<br>RXLOS<br>TRSOUT<br>INNTERVALS                         | RXLOS POLARITY   LOS-High  LOS-Low  A0h ACCESS                           |
| DEM REGISTER 6<br>TXFAULT CLEAR<br>TXFAULT CLEAR<br>TXDISABLE TXDISABLE<br>TXDISABLE DEBOUNCE<br>TXDISABLE DEBOUNCE<br>TXDISABLE DEBOUNCE | UPDATE R<br>TEMP RESOLUTION<br>1 Degree<br>0.5 Degree<br>RXPWR LINEARIZATI<br>Temp-Based Coeff's | RXLOS/TRSOUT<br>RXLOS<br>RXLOS<br>TRSOUT<br>ION INTERVALS<br>Hardcoded Delimit | RXLOS POLARITY<br>LOS-High<br>LOS-Low<br>A0h ACCESS<br>SFF-8472 Complian |

# Select **OEM SETTINGS** panel in **Panels**

menu to enter the setpoints and thresholds. Valid DAC values are between 0 and 255. Hit "Set New" to store any changes.

APC setpoints sets the bias of the laser. The three APC setpoints can be used to set three levels of bias current. Only one can be used at a time. APC setpoint 0 is selected by default.

MOD settings work with the MOD current of the laser.

To change which setpoint is used, go to **USER** panel in **Panels** menu.

Various FAULT and INTERRUPT masks can be set here as well. A fault shuts down the bias and modulation of the laser. When masking a fault, be aware that the bias and modulation currents can go too high and damage the board/laser. To avoid any damage, the fault should be masked for a short time only. Once the fault is identified, unmask the faults and fix the problem.

Under **Panels** menu, select **Alarm Warning Masks** to set the bits that mask the alarm or warning source of INTERRUPT

| OEM SETTINGS P      | ANEL          |        |               |                     |
|---------------------|---------------|--------|---------------|---------------------|
|                     | SET           | POINTS | 5 AND THRESHO | ILDS                |
|                     |               |        | DECIMAL       | HEXADECIMAL         |
| GET CURRENT         | APC SETPOII   | NT O   | 30            | 1E                  |
|                     | APC SETPOII   | NT 1   | 0             | 0                   |
| SETINEW             | APC SETPOII   | NT 2   | 0             | 0                   |
|                     | MOD SETTI     | NG O   | 30            | 1E                  |
|                     | MOD SETTI     | NG 1   | 0             | 0                   |
|                     | MOD SETTI     | NG 2   | 0             | 0                   |
| IBIAS               | FAULT THRESH  | OLD    | 200           | C8                  |
| TX POWER            | FAULT THRESH  | OLD    | 200           | C8                  |
| LOSS-OF-S           | IGNAL THRESH  | OLD    | 0             | 0                   |
| FAULT S             | JPPRESSION TH | MER    | 0             | 0                   |
|                     |               |        |               |                     |
|                     |               | FAU    | LT MASK       | INTERRUPT MASK      |
| Power On Hour       | s             | 🗌 A    | PC SAT        | MASKED              |
| Change OEM Pass     | word          |        | × POWEB       |                     |
| Change out 1 dee    |               |        |               | POWER-ON HOUR METER |
| OEM Scratchpa       | d             | B      | IAS CURRENT   |                     |
|                     |               | D      | IODE FAULT    |                     |
| Manufacturer and De | vice ID       |        | _             |                     |

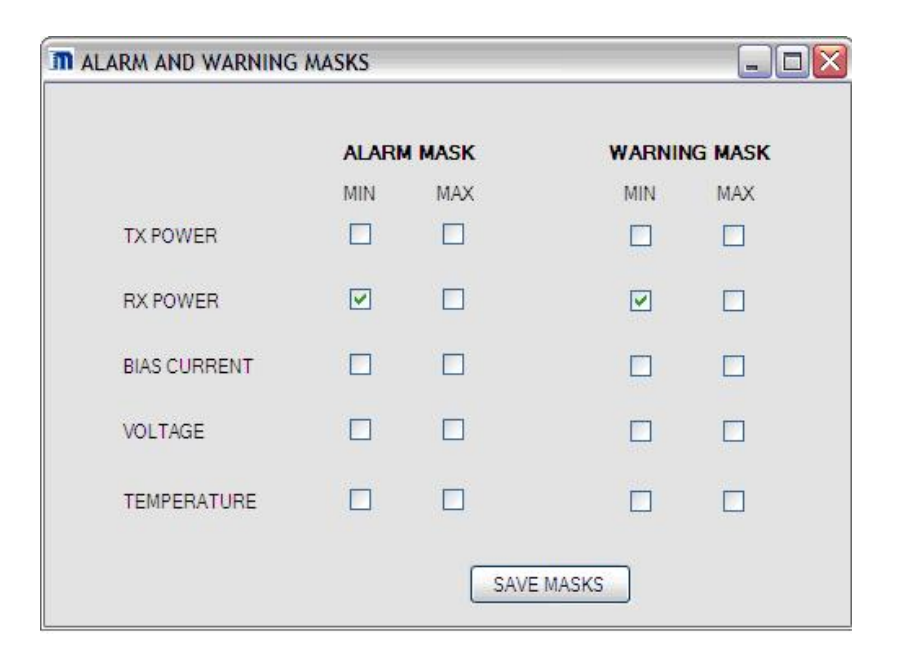

# Under **Calibration** menu, select **Temperature Compensation** to load/create various Compensation Look-Up Tables.

The "Read ... LUT Values" buttons will read the content of the respective LUT from memory and display the values on the right.

The "Load ... LUT Values" buttons will prompt the user to locate and read in an existing LUT file. The file should be in note pad format containing two columns of numbers separated by a TAB. The left column represents the temperature index, ranging from 0 to 75, corresponding to the 150°C temperature range. The right column is the delta to be applied to the parameter value at that particular temperature.

If the user wishes for a simple way to populate the respective LUT without having to create 75 entries, the MIC3003 software provides the LUT Input Wizard.

To use the Wizard, click on "LUT Input Wizard" on **Temperature Compensation** panel. Choose which LUT should be automatically filled, then choose how many delta points should be predefined. The program will automatically generate the rest of the LUT values linearly between the specified points. The Wizard needs a minimum of 2 points and a maximum of 8 points.

For example, if 5 points are picked, the program will ask for 3 index values (0 and 75 are always required) and 5 LUT values.

| PERATURE COMPENSATION LOOK-UP   | TABLE   | Le le                      | JE |
|---------------------------------|---------|----------------------------|----|
|                                 | 1044    | LOOK-UP TABLE (LUT) VALUES |    |
|                                 | APC LUT | Offset Value               |    |
| LUT INPUT WIZARD                | 0       | 0                          |    |
|                                 | 1       | 0                          |    |
|                                 | 2       | 0                          |    |
|                                 | 3       | 0                          |    |
| READ APC TEMP COMP LUT VALUES   | 4       | 0                          |    |
|                                 | 5       | 0                          |    |
| LOAD EXTERNAL APC LUT FILE      | 6       | 0                          |    |
|                                 | 7       | 0                          |    |
|                                 | 8       | 0                          |    |
|                                 | 9       | 0                          |    |
|                                 | 10      | 0                          |    |
| READ IMOD TEMP COMP LUT VALUES  | 11      | 0                          |    |
|                                 | 12      | 0                          |    |
| LOAD EXTERNAL IMOD LUT FILE     | 13      | 0                          |    |
|                                 | 14      | 0                          |    |
|                                 | 15      | 0                          |    |
|                                 | 16      | 0                          |    |
| READ BIAS FAULT LUT VALUES      | 17      | 0                          |    |
| neno bromber cor medeo          | 18      | 0                          |    |
|                                 | 19      | 0                          |    |
| LOAD EXTERINAL FAULT LUT FILE   | 20      | 0                          |    |
|                                 | 21      | 0                          |    |
|                                 | 22      | 0                          |    |
|                                 | 23      | 0                          |    |
| READ BIAS ALARM LUT VALUES      | 24      | 0                          |    |
|                                 | 25      | 0                          |    |
| LOAD EXTERNAL ALARM LUT FILE    | 26      | 0                          |    |
| conserver and even and estimate | 27      | 0                          |    |
|                                 | 28      | 0                          |    |

| NUMBER OF POINTS |
|------------------|
| 5                |
| <u>।</u>         |
|                  |
|                  |
| HELP             |
|                  |

| INPUT WIZARD |                |              |                |           |    |     |     | _ 0 |
|--------------|----------------|--------------|----------------|-----------|----|-----|-----|-----|
|              | ENTER THE VALU | E CORRESPOND | ING TO THE ENT | RY NUMBER |    |     |     |     |
| ENTRY NUMBER | 0              | 10           | 20             | 60        | 75 | N/A | N/A | N/A |
| VALUE        | 0              | 10           | 30             | 40        | 45 |     |     |     |

The program will save the LUT values in a separate file so it can be used multiple times without having to repeat the Wizard. The user can click "Load…LUT values" button to read in these files in the future.

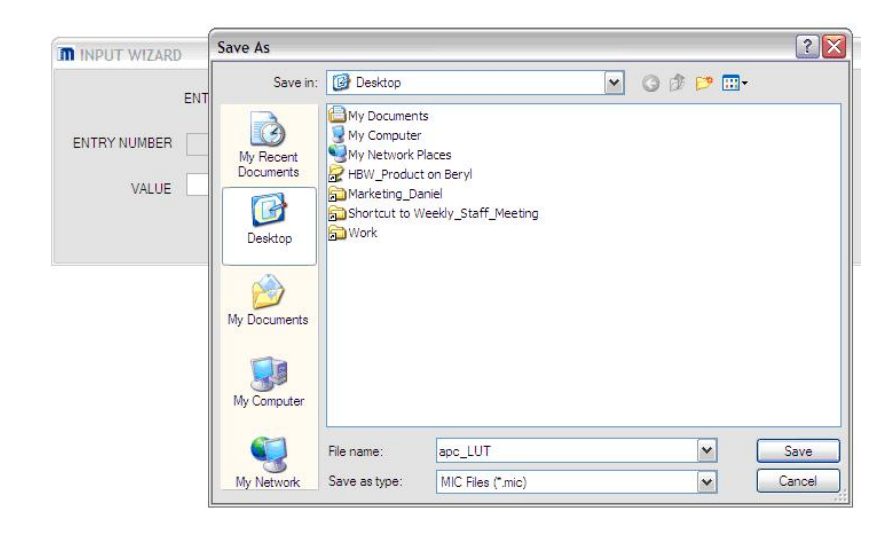

|                                |          | LOOK-UP TABLE (LUT | VALUES |
|--------------------------------|----------|--------------------|--------|
|                                | APC COMP | VALUES             |        |
| LUT INPUT WIZARD               | 0        | 0                  |        |
|                                | 1        | 1                  |        |
|                                | 2        | 2                  |        |
|                                | 3        | 3                  |        |
| READ APC TEMP COMP LUT VALUES  | 4        | 4                  |        |
|                                | 5        | 5                  |        |
| LOAD EXTERNAL APCILITELE       | 6        | 6                  |        |
|                                | 7        | 7                  |        |
|                                | 8        | 8                  |        |
|                                | 9        | 9                  |        |
| READ INOD TEMP COMPLIATIVALUES | 10       | 10                 |        |
| READ IMOD TEMP COMP LUT VALUES | 11       | 12                 |        |
|                                | 12       | 14                 |        |
| LOAD EXTERNAL IMOD LUT FILE    | 13       | 16                 |        |
|                                | 14       | 18                 |        |
|                                | 15       | 20                 |        |
|                                | 17       | 22                 |        |
| READ BIAS FAULT LUT VALUES     | 18       | 24                 |        |
|                                | 19       | 28                 |        |
| LOAD EXTERNAL FAULT LUT FILE   | 20       | 30                 |        |
|                                | 21       | 30                 |        |
|                                | 22       | 30                 |        |
|                                | 23       | 30                 |        |
| READ BIAS ALARM LUT VALUES     | 24       | 31                 |        |
| TIEAD DIAS ABAININE OT VALUES  | 25       | 31                 |        |
|                                | 26       | 31                 |        |
| LOAD EATERINAL ALARM LUT FILE  | 27       | 31                 |        |
|                                | 28       | 32                 |        |

The LUT values are generated automatically and saved to the MIC3003.

On **Calibration** menu, select **External Calibration** to adjust offsets and slopes constants. These constants are used if External Calibration is selected in OEM Configuration Register 3.

For quick start:

- Set all offsets to 0 and slopes to 1
- Set RX\_PWR(1) to 1

These parameters might need to be changed later to correct the measured values.

| EXTERNAL CALIBRA      | ATION PANEL |                                                                  | D                       |  |  |  |  |  |
|-----------------------|-------------|------------------------------------------------------------------|-------------------------|--|--|--|--|--|
| CALIBRATION CONSTANTS |             |                                                                  |                         |  |  |  |  |  |
| TEMP (OFFSET)         | 0.0 🐑       | TEMP (SLOPE)                                                     | 1.000 🚭                 |  |  |  |  |  |
| VOLTAGE (OFFSET)      | 0.0000 🔿    | VOLTAGE (SLOPE)                                                  | 1.00000 😂               |  |  |  |  |  |
| TXPWR (OFFSET)        | 0.0000 😂    | TXPWR (SLOPE)                                                    | 1.00000 🔶               |  |  |  |  |  |
| TX_I (OFFSET)         | 0.0000 🚔    | TX_I (SLOPE)                                                     | 1.00000 🜪               |  |  |  |  |  |
| RXPWR (0)             | 0.0000 😂    |                                                                  |                         |  |  |  |  |  |
| RXPWR (1)             | 1.0000 🚔    | SET NEW CA                                                       | LIBRATION               |  |  |  |  |  |
| RXPWR (2)             | 0.0000 🜪    | GET CURREN                                                       | T SETTINGS              |  |  |  |  |  |
| RXPWR (3)             | 0.0000 🔿    | Temp: -16 - 15.5                                                 | 5 <u>C</u>              |  |  |  |  |  |
| RXPWR (4)             | 0.0000 🔿    | Voltage: -3.27 - 3.<br>Current: -65.5 - 65<br>Power: -3.27 - 3.2 | 27 V<br>5.5 mA<br>27 mW |  |  |  |  |  |

On **Panels** menu, select **User** to change user options.

Here the various APC and MOD setpoints can be selected. APC SET0 and MOD SET0 are selected by default.

| M USER PANEL                |                                                                                                    |           |
|-----------------------------|----------------------------------------------------------------------------------------------------|-----------|
| CONTROL AND STATUS REGISTER |                                                                                                    |           |
| UPDATE REGISTER             | TX FAULT • TX RATE <4.25Gb                                                                                                    | 5         |
| POWER-ON DONE BYLOS         | TX DISABLE O RX RATE <4.25Gb                                                                                                    |           |
| STATUS DONE RALOS O         | DISABLE TX                                                                                                    |           |
|                             |                                                                                                    |           |
| UPDATE REGISTER             | APC SET0      MO     RON INT MASK                                                                                                | OD SETO   |
|                             | O APC SET1 O M                                                                                                    | OD SET1   |
| PWRON INT                   | APC SET2 O MO                                                                                                    | OD SET2   |
| POWER ON HOUR METER         |                                                                                                    |           |
| DURATION OF USAGE           |                                                                                                    |           |
| POWER-ON<br>HOURS FAULT     | S 0 HOUR RES                                                                                                    | ET        |
| PASSWORD PROTECTION         |                                                                                                    |           |
| ENTER OEM PASSWORD          | Note: Valid USER or OEM password<br>required to write to the User Control<br>Register, A0 Register and Scratchpa<br>A0 REGISTERS | ad<br>PAD |

Thresholds and Results panel can be found under **Panels** menu or by clicking "View Thresholds" button on the main window.

The calibration type is displayed as well as measured results from the MIC3003 evaluation board. The user can toggle between auto-refreshing the results every 0.5 seconds or every 1.5 seconds.

The LEDS in the bottom section signal if any Alarm/Warning threshold has been violated. To set new limits, type in the desired values and hit "Set New Limits". The LED's should respond to the new limits automatically.

Hit "Current Limits" to read the limits currently stored in the chip

Hit "Get A/W Status" to refresh the LEDs if they don't update automatically.

If the user requires Internal Calibration, there are three panels to complete. **Set Coefficients**, Set **PXPWR Delimiters** and **RXPWR/LOS Configuration** 

| FHRESHOLDS AND F                                     | RESULTS                                                                                                    |                                                         |                    |                                 |               |            | (                   |             |
|------------------------------------------------------|----------------------------------------------------------------------------------------------------|---------------------------------------------------------|--------------------|---------------------------------|---------------|------------|---------------------|-------------|
| A REASURED RESULTS                                   |                                                                                                    |                                                         |                    |                                 |               |            |                     |             |
| REFRESH                                              | TX OPTICAL POWER<br>(mW)                                                                                                    | RX OPTICAL P                                            | OWER 6             | BIAS CURRENT<br>(mA)            | VOL.          | TAGE<br>V) | TEMPEI<br>(         | RATUR<br>C) |
| 0.5 sec Update                                       | DEC 6.528                                                                                                    | DEC                                                     | 0 DEC              | 130.56                          | DEC           | 0          | DEC                 | 23          |
| O 1.5 sec Update                                     | HEX 1980                                                                                                    | HEX                                                     | 0 HEX              | 1FE00                           | HEX           | 0          | HEX                 | 17          |
| CALIBRATION TYPE                                     |                                                                                                    |                                                         |                    |                                 |               |            |                     |             |
|                                                      |                                                                                                    |                                                         |                    |                                 |               |            |                     |             |
|                                                      | RESHOLDS                                                                                                    |                                                         |                    |                                 |               |            |                     |             |
| LARM/WARNING THF                                     | RESHOLDS                                                                                                    | ALAR                                                    | M THRESHOLI        | DS                              | WAF           | RNING THR  | RESHOLDS            |             |
| LARM/WARNING THE                                     | RESHOLDS                                                                                                    | ALAR                                                    | M THRESHOLI        | DS<br>IMUM                      | WAF<br>MINIMU | RNING THF  | RESHOLDS<br>MAXIMUN | 1           |
| LARM/WARNING THE                                     | RESHOLDS<br>TX POWER<br>(0-6.528mW)                                                                                                    | ALAR<br>MINIMUM                                         | M THRESHOLD<br>MAX | 0<br>0                          | WAF           | RNING THE  | RESHOLDS<br>MAXIMUN | n<br>D 👄    |
| LARM/WARNING THE<br>CURRENT LIMITS<br>SET NEW LIMITS | TX POWER<br>(0-6.528mW)<br>RX POWER<br>(-6.528mW)                                                                                       | ALAR<br>MINIMUM<br>) 0                                  |                    | DS<br>IMUM<br>0 ●<br>0 ●        | WAF           |            | RESHOLDS<br>MAXIMUN | 1<br>D •    |
| CURRENT LIMITS<br>SET NEW LIMITS<br>GET A/W STATUS   | TX POWER           (0-6 528mW)           RX POWER           (0-6 528mW)           BLAS CURRENT           BLAS CURRENT                   | ALAR<br>MINIMUM<br>) 0<br>) 0<br>) 0<br>) 0             |                    | DS<br>IMUM<br>0 •<br>0          | WAF           |            | RESHOLDS            |             |
| CURRENT LIMITS<br>SET NEW LIMITS<br>GET A/W STATUS   | TX POWER           (0-6 528mW)           (0-5 528mW)           BIAS CURRENT           (0-130.56mA)           VOLTAGE           (0-5280) | ALAR<br>MINIMUM<br>) 0<br>) 0<br>) 0<br>) 0<br>1<br>(0) |                    | DS<br>IMUM<br>0 •<br>0 •<br>0 • | WAF<br>MINIML |            |                     |             |

| Itilities Panels | Calibration        | Help                                  |                                          |
|------------------|--------------------|---------------------------------------|------------------------------------------|
| ARDWARE CONT     | TF Tempe<br>Extern | rature Compensation<br>al Calibration | WARE STATUS                              |
| TX STATUS        | 0                  | 4.25Gbps +                            | Set RXPWR Delimiters<br>RXPWR/LOS Config |

The **Set Coefficient** panel will allow the user to set the Slope and Offset coefficients for internal calibration.

For quick start:

• Set Slopes to 1 and Offset to 0

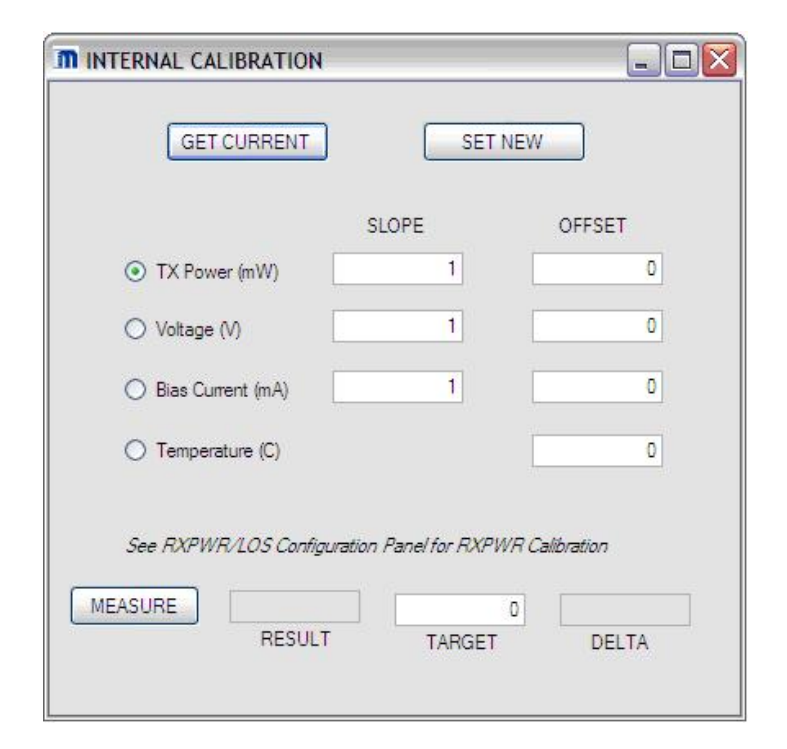

If Internal Calibration is selected in **OEM Configuration Register 3**, the Receive Power is calibrated by applying slope and offsets tailored to separate ranges of the Receive Power.

On the **Receive Power Range Limits**, the user can enter the delimiter values to specify the receive power linearization intervals. These delimiters will be used if "Programmable Delimiters" option is selected in **OEM Configuration Register 5**.

| RXLUTO | 0.0000 | to   | 1      | Wm |
|--------|--------|------|--------|----|
| RXLUT1 | 1      | to 📃 | 2.12   | mW |
| RXLUT2 | 2.12   | to   | 3.0147 | mW |
| RXLUT3 | 3.0147 | to   | 4      | mW |
| RXLUT4 | 4      | to   | 4.125  | mW |
| RXLUT5 | 4.125  | to   | 5.31   | mW |
| RXLUT6 | 5.31   | to 🗌 | 6.211  | mW |
| RXLUT7 | 6.211  | to   | 6.5535 | mW |

| To apply slope and offset for each of the                                           | RECEIVE POWE | RECEIVE POWER CALIBRATION |             |                       |    |  |
|-------------------------------------------------------------------------------------|--------------|---------------------------|-------------|-----------------------|----|--|
| RXPWR/LOS Config on Internal                                                        |              | SLOPE                     | OFFSET      |                       |    |  |
| Calibration submenu.                                                                | RXLUT0       | 1                         | 0           | 0.0000 to 1           | mW |  |
| RXPOT ratio can be set here as well.<br>Refer to datasheet for desired settings.    | O RXLUT1     | 1                         | 0           | 1 to 2.12             | mW |  |
| The delimiters on the right will                                                    | O RXLUT2     | 1                         | 0           | 2.12 to 3.0147        | mW |  |
| correspond to whichever selected option<br>in <b>OEM Configuration Register 5</b> . | O RXLUT3     | 1                         | 0           | 3.0147 to 4           | mW |  |
|                                                                                     | O RXLUT4     | 1                         | 0           | 4 to 4.125            | mW |  |
| set here as well.                                                                   | O RXLUT5     | 1                         | 0           | 4.125 to 5.31         | mW |  |
|                                                                                     | O RXLUT6     | 1                         | 0           | 5.31 to 6.211         | mW |  |
|                                                                                     | O RXLUT7     | 1                         | 0           | 6.211 to 6.5535       | mW |  |
|                                                                                     |              | GET CURREN                | IT SET      | TNEW                  |    |  |
|                                                                                     | RXPO         |                           | djustment 🔽 | SAVE                  |    |  |
|                                                                                     |              |                           |             | LOS ASSERT LEVEL (mV) | 0  |  |
|                                                                                     | MEASURE      |                           |             | DE-ASSERT LEVEL (mV)  | 0  |  |

TARGET

DELTA

The MIC3003 setup is complete. Depending on the specific application, your settings may vary from those listed above. For detailed descriptions of settings, please consult the datasheet. Please contact Micrel if there are any technical or software issues

RESULT

#### MICREL, INC. 2180 FORTUNE DRIVE SAN JOSE, CA 95131 USA TEL +1 (408) 944-0800 FAX +1 (408) 474-1000 WEB http://www.micrel.com

The information furnished by Micrel in this data sheet is believed to be accurate and reliable. However, no responsibility is assumed by Micrel for its use. Micrel reserves the right to change circuitry and specifications at any time without notification to the customer.

Micrel Products are not designed or authorized for use as components in life support appliances, devices or systems where malfunction of a product can reasonably be expected to result in personal injury. Life support devices or systems are devices or systems that (a) are intended for surgical implant into the body or (b) support or sustain life, and whose failure to perform can be reasonably expected to result in a significant injury to the user. A Purchaser's use or sale of Micrel Products for use in life support appliances, devices or systems is a Purchaser's own risk and Purchaser agrees to fully indemnify Micrel for any damages resulting from such use or sale.

© 2009 Micrel, Incorporated.

# **X-ON Electronics**

Largest Supplier of Electrical and Electronic Components

Click to view similar products for Network Controller & Processor ICs category:

Click to view products by Microchip manufacturer:

Other Similar products are found below :

COM20019I3V-HT MIC3003GFL Z8523L10VEG NCN49597MNG BCM63168UKFEBG TMC2074-NU WAV624A1MC S LN25 WAV654A1MC S LN23 WAV614A1MC S LN24 73M2901CE-IM/F COM20020I-DZD-TR COM20020I-DZD KSZ8692PBI KSZ9692PB 73M2901CE-IGV/F MPL360BT-I/Y8X COM20019I-DZD COM20020I3V-DZD-TR COM20022I-HT KSZ8695P LAN9360A-I/CQB-100 LAN9360A-I/CQBT-100 MPL360B-I/SCB MIC3001GML-TR 2751807 NCN49599MNG TMC2072-MT ST7590 73M2901CE-IGVR/F Z8523316ASG Z8523010PEG Z8523008PSG Z8523020VSG Z8523016VEG Z8523010VSG Z8523010VEG Z8523008VSG Z8523016VSG Z8523008VEG Z8523L16VSG AMIS49587C5872G COM20020I-HT CY8CPLC20-28PVXI KSZ8692XPB KSZ8695X ST7580TR